**A PALITALSOFT** 

Consultazioni Elettorali: guide per operazioni singole

# APERTURA DELLE OPERAZIONI ELETTORALI

Link utili: Torna ad elenco programmi Tabelle per configurazione elezioni

La prima operazione da svolgere è inserire un codice elezione; quindi aprire le operazioni in modo da registrare tutti i movimenti elettorali che si effettueranno con le revisioni e gli altri adempimenti.

Per farlo accedere al seguente punto di menu

**Demografici→Elettorale→Elettorale→Elezioni→Apertura Elezioni** dove potrete aprire un codice elezione e consultare lo storico delle consultazioni elettorali precedenti.

# Apertura operazioni per tipologia di consultazione elettorale

Di seguito le indicazioni su come aprire le operazioni per singola tipologia di consultazione elettorale:

### **Elezioni Amministrative**

Cliccate su NUOVO e compilate i seguenti campi:

- 1. Descrizione: inserite l'intestazione dell'elezione; esempio: "Elezioni Amministrative dell' 8 e 9 settembre 2025"
- 2. Data elezione: indicate la prima data nella quale si terranno le votazioni
- 3. Data elezione 2° turno: indicate la data dei ballottaggi se previsti
- 4. Tipo Elezione: cliccate sulla lente [1] e selezionate con doppio click il tipo elezione corrispondente [2], infine, cliccate su aggiungi in alto a destra per aprire le consultazioni [3]

| PALC1 Home Tabella Tipo Elezioni × Tabella Elezio                                                       | oni 🗙                |                                |        |                   | 5 - Z |                           |
|----------------------------------------------------------------------------------------------------|----------------------|--------------------------------|--------|-------------------|-------|---------------------------|
| Id* 22 Descrizione* Elezio<br>Data elezione* 08/09/2025 III<br>Data elezione 2º 18/09/2025 III<br>turno | oni Amministrative o | iell' 8 e 9 settembre 2025     |        |                   |       | 3 Aggiungi                |
| Tipo elezione * 0 6                                                                                     | Tabella Tipo         | Elezioni<br>Tel- Descrizione 🗢 | Età da | Età a Utente mod. | j     | Nuovo                     |
|                                                                                                    | • 1                  | 6 Amministrative               | 18     | 999 PALC1         | 14    | <b>h</b><br>Altra Ricerca |
|                                                                                                    | ۲                    | 5 Elezioni Europee             | 18     | 999 PALC1         | 14    |                           |
|                                                                                                    | ۰ ک                  | 4 Elezioni Politiche           | 18     | 999 PALC1         | 14    |                           |
|                                                                                                    | •                    | 1 Referendum                   | 18     | 999 PALC1         | 14    |                           |
|                                                                                                    | • #                  | 8 Regionali                    | 18     | 999 PALC1         | 14    |                           |

#### Elezioni Europee

Cliccate su **NUOVO** e compilate i seguenti campi:

- 1. Descrizione: inserite l'intestazione dell'elezione; esempio: "Elezioni Europee dell' 8 e 9 settembre 2025"
- 2. Data elezione: indicate la prima data nella quale si terranno le votazioni
- 3. Data elezione 2° turno: non indicare nulla, per l'elezione dei rappresentanti spettanti all'Italia al Parlamento Europeo non vi è 2° turno
- 4. Tipo Elezione: cliccate sulla lente [1] e selezionate con doppio click il tipo elezione corrispondente [2], infine, cliccate su aggiungi in alto a destra per aprire le consultazioni [3]

| _C1 Home Tabella Tipo Elezior | ni × Tabel                                                                                                    | la Elezioni            | ×                                                                                             |                                                 |                                                         |                                                                                                    |                |                        |            |
|-------------------------------|----------------------------------------------------------------------------------------------------|------------------------|-----------------------------------------------------------------------------------------------|-------------------------------------------------|---------------------------------------------------------|----------------------------------------------------------------------------------------------------|----------------|------------------------|------------|
| a Elezioni                    | ,                                                                                                    |                        |                                                                                               |                                                 |                                                         |                                                                                                    |                |                        |            |
| ld* 22                        | Descrizione                                                                                                    | * Elezioni             | Europee dell' 8 e 9 sette                                                                     | mbre 2025                                       |                                                         |                                                                                                    |                |                        | D          |
| Data elezione* 08/09/2025     |                                                                                                    |                        |                                                                                               |                                                 |                                                         |                                                                                                    |                | <b>a</b> <i>I</i>      | ggiungi    |
| Data elezione 2°<br>turno     |                                                                                                    |                        |                                                                                               |                                                 |                                                         |                                                                                                    |                |                        | 1          |
| Tipo elezione* 0              |                                                                                                    | Q                      | 1                                                                                             |                                                 |                                                         |                                                                                                    |                | Alt                    | ra Ricerca |
|                               |                                                                                                    |                        |                                                                                               |                                                 |                                                         |                                                                                                    |                |                        |            |
|                               | Tabella                                                                                                    | Tipo Elezio<br>Id      | ni<br>Descrizione 🗢                                                                           | Età Età                                         | Utente mod.                                             | Data mod.                                                                                                    | Dis.           | Nuovo                  |            |
|                               | Tabella                                                                                                    | Tipo Elezio<br>Id      | ni<br>Descrizione 🗢                                                                           | Età Età                                         | Utente mod,                                             | Data mod.                                                                                                    | Dis.           | Nuovo                  |            |
|                               | Tabella<br>• 4                                                                                                    | Tipo Elezio<br>Id<br>6 | ni<br>Descrizione 🗢<br>Amministrative                                                         | Età Età                                         | Utente mod<br>PALC1                                     | Data mod.<br>14:11:16 - 22/04/2025                                                                            | Dis.           | Nuovo<br>Altra Ricerca |            |
|                               | Tabella<br>© #                                                                                                    | Tipo Elezio<br>Id<br>6 | ni<br>Descrizione 🗢<br>Amministrative<br>Elezioni Europee                                     | Età Età<br>18 999                               | Utente mod<br>PALC1<br>PALC1                            | Data mod.<br>14:11:16 - 22/04/2025<br>14:11:16 - 22/04/2025                                                   | Dis. Abilitato | Nuovo<br>Altra Ricerca |            |
|                               | Tabella                                                                                                    | Tipo Elezio            | ni<br>Descrizione 🖨<br>Amministrative<br>Elezioni Europee<br>Elezioni Politiche               | Età Età<br>18 999<br>18 999<br>18 999           | Utente mod<br>PALC1<br>PALC1<br>PALC1<br>PALC1          | Data mod.<br>14:11:16 - 22/04/2025<br>14:11:16 - 22/04/2025<br>14:11:16 - 22/04/2025                          | Dis. Abilitato | Nuovo<br>Altra Ricerca |            |
|                               | Tabella     Image: Constraint of the second second s | Tipo Elezio            | ni<br>Descrizione 🕈<br>Amministrative<br>Elezioni Europee<br>Elezioni Politiche<br>Referendum | Età Età<br>18 999<br>18 999<br>18 999<br>18 999 | Vtente mod<br>PALC1<br>PALC1<br>PALC1<br>PALC1<br>PALC1 | Data mod.<br>14:11:16 - 22/04/2025<br>14:11:16 - 22/04/2025<br>14:11:16 - 22/04/2025<br>14:11:16 - 22/04/2025 | Dis. Abilitato | Nuovo<br>Altra Ricerca |            |

### **Elezioni Politiche**

Cliccate su NUOVO e compilate i seguenti campi:

- 1. Descrizione: inserite l'intestazione dell'elezione; esempio: "Elezioni Politiche dell' 8 e 9 settembre 2025"
- 2. Data elezione: indicate la prima data nella quale si terranno le votazioni
- 3. Data elezione 2° turno: non indicate nulla
- Tipo Elezione: cliccate sulla lente [1] e selezionate con doppio click il tipo elezione corrispondente [2], infine, cliccate su aggiungi in alto a destra per aprire le consultazioni [3]

2025/08/21 06:29

3/5

| PALC1 Home                             | Tabella Tipo Elezioni | × Tabella Ele    |               |                               |           |        |                      |                                          |          |               |
|----------------------------------------|-----------------------|------------------|---------------|-------------------------------|-----------|--------|----------------------|------------------------------------------|----------|---------------|
| Tabella Elezioni                       | Id* 22                | Descrizione* Ele | zioni Polit   | iche dell' 8 e 9 settembre 20 | )25       |        |                      |                                          |          |               |
| Data elezione<br>Data elezione<br>turi | 2° 08/09/2025         |                  |               |                               |           |        |                      |                                          |          | 3 Aggiungi    |
| Tipo elezio                            | ne* 0                 |                  | ۹ 0           | <b>`</b>                      |           |        |                      |                                          |          | Altra Ricerca |
| Elezione apert                         | a? 🗹                  | Tabella          | Tipo Elez     | ioni                          |           |        |                      | 10 10 10 10 10 10 10 10 10 10 10 10 10 1 |          |               |
|                                        |                       | Tabe             | ella Tipo Ele | ezioni                        |           |        |                      |                                          | <b>i</b> |               |
|                                        |                       |                  | Id            | Descrizione 🗢                 | Età da    | Età a  | Utente mod.          | Data mod.                                |          | Nuovo         |
|                                        |                       |                  |               |                               |           |        |                      | ][                                       | Abi      | <b>n</b>      |
|                                        |                       | ۲                | •             | 6 Amministrative              | 18        | 999    | PALC1                | 14:11:16 - 22/04/2025                    | - 1      | Altra Ricerca |
|                                        |                       | ۰                | Ø             | 5 Elezioni Europee            | 18        | 999    | PALC1                | 14:11:16 - 22/04/2025                    | - 1      | ,             |
|                                        |                       |                  | <i>a</i>      | 4 Elezioni Politiche          | 10        | 999    | PALCI<br>PALCI       | 14:11:16 - 22/04/2025                    | - 1      |               |
|                                        |                       | ۲                |               | 8 Regionali                   | 18        | 999    | PALCI<br>PALCI       | 14:11:16 - 22/04/2025                    | - 1      |               |
|                                        |                       | +                | 1 Ŵ !         | тра<br>В Съ ф н н н  Ра;      | gina 1 di | 1  ₩ Ж | Righe per pagina: 25 | Visualizzati 1 - 5 (                     | di 5     |               |

#### Referendum

Cliccate su NUOVO e compilate i seguenti campi:

- 1. Descrizione: inserite l'intestazione dell'elezione; esempio: "Referendum Abrogativi/Consuntivi dell' 8 e 9 settembre 2025"
- 2. Data elezione: indicate la prima data nella quale si terranno le votazioni
- 3. Data elezione 2° turno: non compilare non sono previsti
- 4. Tipo Elezione: cliccate sulla lente [1] e selezionate con doppio click il tipo elezione corrispondente [2], infine, cliccate su aggiungi in alto a destra per aprire le consultazioni [3]

| PALC1 Home Tabella Tipo Elezioni 🗙 Tab | ella Elezioni 🔹                                                                  |               |
|----------------------------------------|----------------------------------------------------------------------------------|---------------|
| Id* 22 Descrizio                       | e* Referendum Abrogativi/Consuntivi dell' 8 e 9 settembre 2025                   | P             |
| Data elezione* 08/09/2025              |                                                                                  | 3 Aggiungi    |
| Data elezione 2º li<br>turno           |                                                                                  |               |
| Tipo elezione* 0                       |                                                                                  | Altra Ricerca |
| Elezione aperta? 🗹                     | Tabella Tipo Elezioni                                                            |               |
|                                        | Tabella Tipo Elezioni                                                            |               |
|                                        | Id tescrizione 💠 Età da Età a Utente mod Data mod.                               | Nuovo         |
|                                        |                                                                                  | 5             |
|                                        | ● 🖋 6 Amministrative 18 999 PALC1 14:11:16 - 22/04/2025                          | Altra Ricerca |
|                                        | ● 🖋 5 Elezioni Europee 18 999 PALC1 14:11:16 - 22/04/2025                        |               |
|                                        | 4 Elezioni Politiche     18 999     PALC1     14:11:16 - 22/04/2025              |               |
|                                        | I Referendum 18 999 PALC1 14:11:16 - 22/04/2025                                  |               |
|                                        | • 🖋 🗚 Regionali 18 999 PALC1 14:11:16-22/04/2025                                 |               |
|                                        | + 🖉 🗓 🛅 🗞 🔅 K < Pagina 1 di 1 🕨 M Righe per pagina: 25 🗸 Visualizzati 1 - 5 di 5 |               |

#### Regionali

Cliccate su **NUOVO** e compilate i seguenti campi:

1. Descrizione: inserite l'intestazione dell'elezione; esempio: "Elezioni Regionali dell' 8 e 9 settembre 2025"

- 2. Data elezione: indicate la prima data nella quale si terranno le votazioni
- 3. Data elezione 2° turno: indicate la data dei ballottaggi se previsti
- 4. Tipo Elezione: cliccate sulla lente [1] e selezionate con doppio click il tipo elezione corrispondente [2], infine, cliccate su aggiungi in alto a destra per aprire le consultazioni [3]

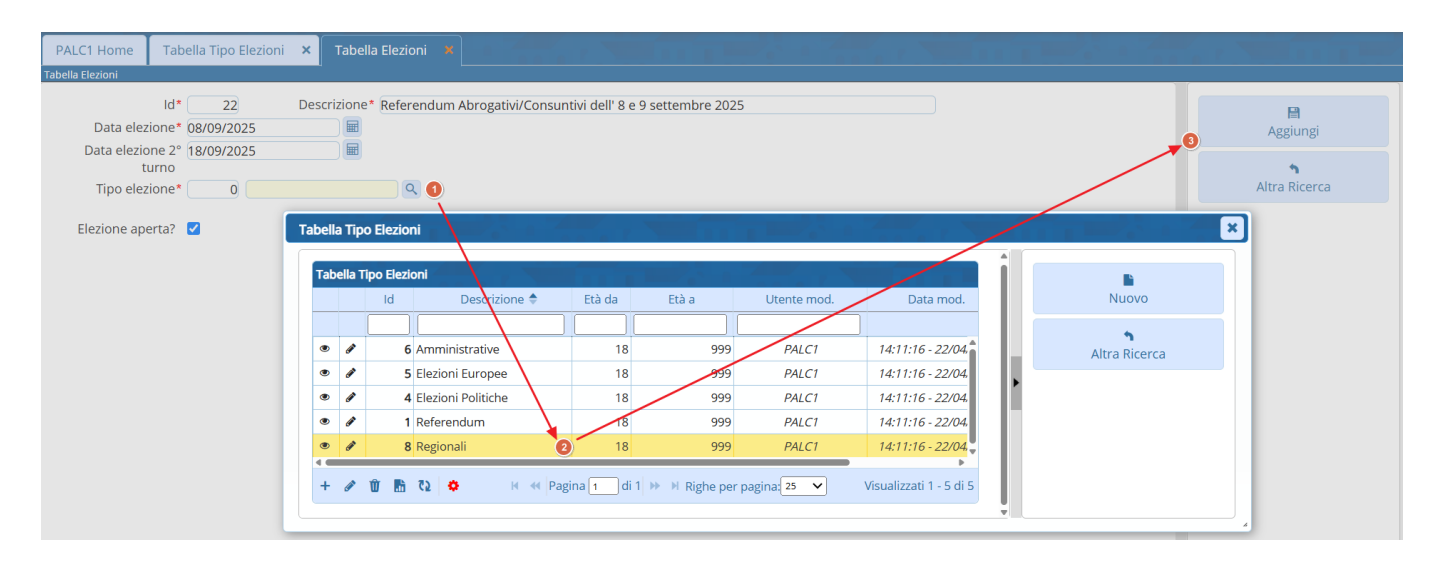

## Modifica dati di consultazione già aperta

Nel caso vogliate modificare i dati di una consultazione già aperta potete farlo accedendo sempre al percorso: **Demografici→Elettorale→Elettorale→Elezioni→Apertura Elezioni** e cliccate sulla matita [1] corrispondente al tipo consultazione elettorale che avete aperto in precedenza.

| Та | bella | Elezio | oni                                    |                 |                       |                          |               |             |                       |      |               |
|----|-------|--------|----------------------------------------|-----------------|-----------------------|--------------------------|---------------|-------------|-----------------------|------|---------------|
|    |       | Id     | Descrizione                            | Data elezione ≑ | Data elezione 2º turr | Elezione aperta          | Tipo elezione | Utente mod. | Data mod.             |      | Nuovo         |
|    | 1     |        |                                        |                 |                       | Solo elezioni aperte 🗸 🗸 |               |             |                       | - 11 | •             |
| ۲  | ø     | 20     | Referendum abrogativi 09 - 09 giungo 2 | 2025-06-08      |                       |                          | 1             | PALC1       | 12:40:30 - 11/04/2025 | - 11 | Altra Ricerca |
| ۲  | ø     | 21     | Amministrative 25.05.2025              | 2025-05-25      | 2025-06-09            |                          | 6             | PALC1       | 09:08:08 - 14/04/2025 | - 11 |               |
|    |       |        |                                        |                 |                       |                          |               |             |                       |      |               |

Facendo così potrete entrare in modifica dei dati; i campi modificabili sono le date e la descrizione:

| Tabella Elezioni       |                           |                                |  |
|------------------------|---------------------------|--------------------------------|--|
| Id* 20                 | 0 Descrizione* Referendum | abrogativi 09 - 09 giungo 2025 |  |
| Data elezione* 08/06/2 | 2025                      |                                |  |
| Data elezione 2°       |                           |                                |  |
| turno                  |                           |                                |  |
| Tipo elezione*         | 1 Referendum              |                                |  |
| Elezione aperta? 🔽     |                           |                                |  |
| Audit                  |                           |                                |  |
| Ultima modif           | fica: 11/04/2025 12:40:30 | Effettuata da: PALC1           |  |

NB: tenere in considerazione che se modificate le date, questo avrà impatto in altri programmi come per esempio gli adempimenti legati agli elettori che non hanno compiuto il 18esimo anno di età alla data delle elezioni: Minorenni

# **Operazioni di chiusura consultazione** elettorale

Al termine delle consultazioni elettorali, è necessario provvedere:

• alla chiusura del codice elezione che avete aperto, entrando in modifica e togliendo la spunta da elezione aperta:

| PALC1 Home       | <u>Calendario</u> 🗊 | Menù revisioni 🗙  | Tabella Tipo Revisioni | i Elettorali 🗙 | Tabella Elezioni 🛛 🗙 |  |
|------------------|---------------------|-------------------|------------------------|----------------|----------------------|--|
| Tabella Elezioni |                     |                   |                        |                |                      |  |
|                  | ld* 7               | Descrizione*      | and an always in the   | i lan i        |                      |  |
| Data elez        | ione*               |                   |                        |                |                      |  |
| Data elezio      | one 2°              |                   |                        |                |                      |  |
| ti               | urno                |                   |                        |                |                      |  |
| Tipo elez        | ione* 🔄 1 🔚         |                   | 9                      |                |                      |  |
| Elezione ape     | erta? 🔽             |                   |                        |                |                      |  |
| Audit            |                     |                   |                        |                |                      |  |
|                  | Ultima modifica: 📗  | alaa kar 🛛 (alaas | Effettuata da:         |                |                      |  |

 Reintegrare nelle liste gli elettori che hanno presentato domanda di voto come fuorisede andando a togliere la spunta da blocco sezione elettorale/fuorisede nella scheda dell'elettore, come spiegato in questa guida Operazioni per Fuori sede

97 visualizzazioni.

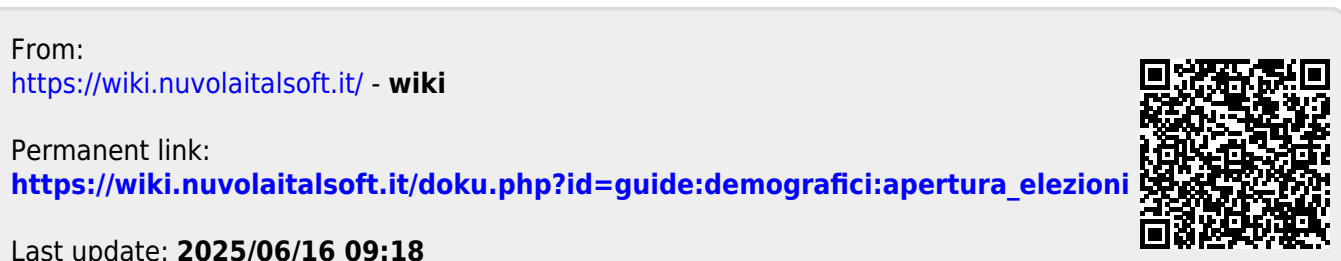

Last update: 2025/06/16 09:18